# Come aumentare il numero di squilli a Agent Desktop?

## Sommario

Introduzione Come aumentare il numero di squilli sul desktop dell'agente? Informazioni correlate

## Introduzione

In questo documento viene descritto come modificare il numero di squilli sul desktop dell'agente in modo che l'agente abbia più tempo per rispondere a una chiamata prima che il sistema la rimandi alla coda in un ambiente Cisco IP Contact Center (IPCC) Express Edition.

#### D. Come è possibile aumentare il numero di squilli sul desktop dell'agente?

**R.** Il valore predefinito del timeout per la connessione di una chiamata IP Integrated Contact Distribution (ICD) è 12 secondi, equivalente a 3 squilli. Prima della versione 3.0 di Cisco Response Solutions (CRS), il valore è definito dal parametro com.cisco.wf.subsystems.rmcm.connectTimeout nel file **SubsystemRmCm.properties**, come mostrato di <u>seguito</u>. Per impostazione predefinita, il file si trova nella directory c:\Programmi\wfavvid.

Figura 1: Parametro — com.cisco.wf.subsystems.rmcm.connectTimeout

com.cisco.wf.subsystems.rmcm.agentUnavailRNA=false com.cisco.wf.subsystems.rmcm.connectTimeout=12000 com.cisco.wf.subsystems.rmcm.tcpPort=42027 com.cisco.wf.subsystems.rmcm.heartbeatInterval=180000 com.cisco.wf.subsystems.rmcm.watchdogInterval=30000 com.cisco.wf.subsystems.rmcm.maxLoggedInAgents=48

Per modificare il valore predefinito, procedere come segue:

- 1. Sul server CRS, aprire il file SubsystemRmCm.properties con un editor di testo.
- 2. Modificare l'impostazione com.cisco.wf.subsystems.rmcm.connectTimeout in base ai secondi desiderati.**Nota:** l'unità è in millisecondi (ms). 1000 rappresenta 1 secondo. Un anello equivale a 4 secondi.
- 3. Riavviare il motore CRS.

Con CRS versione 3.0, questo valore è controllato dal singolo passo **Seleziona risorsa** negli script dell'applicazione. La procedura è la seguente:

1. Utilizzare CRS Edit per aprire gli script di applicazione specifici.

- 2. Fare clic con il pulsante destro del mouse sul nodo Seleziona risorsa.
- 3. Fare clic su Proprietà nella casella pop-up, come mostrato di seguito. Figura 2: Selezionare

| 🗞 C:\Program Files\wfavvid\icd.aef                                                                                                    |                                                                     |
|----------------------------------------------------------------------------------------------------|---------------------------------------------------------------------|
| ✓ Start   ✓ 1* DO NOT MODIFY */   ✓ /* THIS IS A SAMPLE SCRIPT */   ✓ /* CHANGES WILL BE LOST */   ✓ /* DURING UPGRADES OR RE-INSTALLS   ✓ /* IF YOU MAKE CHANGES */   ✓ /* SAVE SCRIPT UNDER A */   ✓ /* DIFFERENT NAME */   ✓ Accept (contact:Triggering Contact)   ✓ Play Prompt (contact:Triggering Contact)   ✓ Select Resource (contact:Triggering Contact) | .*/                                                                 |
| • AB End                                                                                                    | Cu <u>t</u><br>Copy<br>Paste<br>Delete<br>Expand                    |
|                                                                                                    | Expand C <u>h</u> ildren<br>Collapse Children<br>Expand <u>A</u> ll |

### Risorsa > Proprietà

4. Impostare il valore del campo **Timeout** che rappresenta il periodo di tempo, in secondi, che deve trascorrere prima che il contatto venga recuperato nella coda, come mostrato di seguito. Un anello equivale a 4 secondi.**Figura 3: Selezionare Risorsa > Timeout** 

| Select Resource        | ×                  |
|------------------------|--------------------|
| General                |                    |
| Call Contact:          | Triggering Contact |
| Resource ID:           | CSQ                |
| Contact Service Queue: | CSQ                |
| Connect:               | ⊙ Yes C No         |
| Timeout:               | 12                 |
|                        |                    |
| ОК                     | Apply Cancel Help  |

5. Questo valore deve essere inferiore al timeout di **Call Forward No Answer** in Cisco CallManager.

## Informazioni correlate

Documentazione e supporto tecnico – Cisco Systems